## Для регистрации на сайте Навигатор https://dop29.ru/ необходимо создать один личный кабинет:

Шаг 1. Нажмите кнопку «Регистрация» в правом верхнем углу экрана.

**Шаг 2**. Заполните обязательные поля в регистрационной форме: - муниципалитет, - ФИО (родителя), - номер мобильного телефона, - адрес электронной почты, - пароль (выбрать самостоятельно).

Ознакомьтесь с Пользовательским соглашением и политикой конфиденциальности и нажмите кнопку «Зарегистрироваться». На указанный Вами адрес электронной почты поступит уведомление\*. Перейдите по ссылке, указанной в письме, чтобы подтвердить свой электронный адрес. \* Почему не пришло письмо после завершения регистрации? - Электронный адрес был введен некорректно. - Письмо попало в папку «Спам». - Временная проблема Яндекс-сервиса.

**Шаг 3.** Нажмите на ФИО в верхнем правом углу Навигатора для перехода в личный кабинет. Поздравляем! Вы успешно зарегистрировались в Навигаторе!

Личный кабинет состоит из следующих вкладок: «Профиль», «Дети», «История заявок», «История просмотра», «Отложено» и «Пароль». Во вкладке «Профиль» Вы можете редактировать основные свои данные. Во вкладке «Дети» Вы можете добавить и редактировать данные о детях (Ф.И.О, дату рождения). Данные будут автоматически подставляться в форму заявки на программу. Во вкладке «История заявок» Вы можете увидеть информацию о ранее поданных заявках на программы и их статусах. Во вкладке «История просмотров» Вы можете увидеть просмотренные ранее Вами программы. Во вкладке «Отложено» Вы можете увидеть все отложенные Вами программы. Во вкладке «Отложено» Вы можете увидеть все отложенные Вами программы. Во вкладке «Отложено» Вы можете увидеть все отложенные Вами программы. Во вкладке «Отложено» Вы можете увидеть все отложенные вами программы. Во вкладке «Отложено» Вы можете увидеть все отложенные вами программы. Во вкладке «Отложено» Вы можете увидеть все отложенные вами программы. Во вкладке «Отложено» Вы можете изменить пароль вашей учетной записи. Если вы забыли свой пароль от личного кабинета нажмите «Не помню пароль», введите в открывшееся поле свой логин (адрес электронной почты, который Вы указывали при регистрации) и нажмите «Восстановить мой пароль» – письмо с новым паролем будет отправлено на указанный адрес электронной почты.

## Для родителей, которые прошли регистрацию на сайте «Навигатор». Шаг

**ШАГ 1** Войдите на сайт https://dop29.ru/ под логином (адрес электронной почты) и паролем.

Шаг 2. Используя гибкий поиск программ, выберите параметры программы. Доступны фильтры по: - муниципалитету, - организатору, - направленности, - возрасту, - особенностям здоровья.

\*чтобы записаться на школьные программы , выберете муниципалитет — МО Холмогорский район, организатор — МАОУ «Холмогорская СШ».

Нажмите «Найти». Из предложенного перечня программ выберите необходимую.

Шаг 3. Изучите информацию о программе.

Шаг 4. Нажмите «Записаться». Выбрав группу по программе.

Шаг 5. Нажмите «Дети», выберите нужного ребенка, нажмите «Далее».

Ваша заявка будет отправлена в образовательное учреждение и рассмотрена организаторами в течение 3-х дней. Ответное письмо Вы получите на электронную почту.

Материалы, которые можно использовать в качестве примера:

- образцы публикаций по ссылке: <u>https://yadi.sk/d/vVCYUI\_lEeeTIA</u>
- образцы лучших практик (статей, постов, роликов, буклетов) по проведению информационной кампании по ссылке: <u>http://confluence.inlearno.com/pages/viewpage.action?pageId=22319953</u>